#### **Instructions for Entering Unit Mission Statements & Strategic Planning Worksheets**

1. Sign in to Compliance Assist (use the link on the Student Development Assessment website)

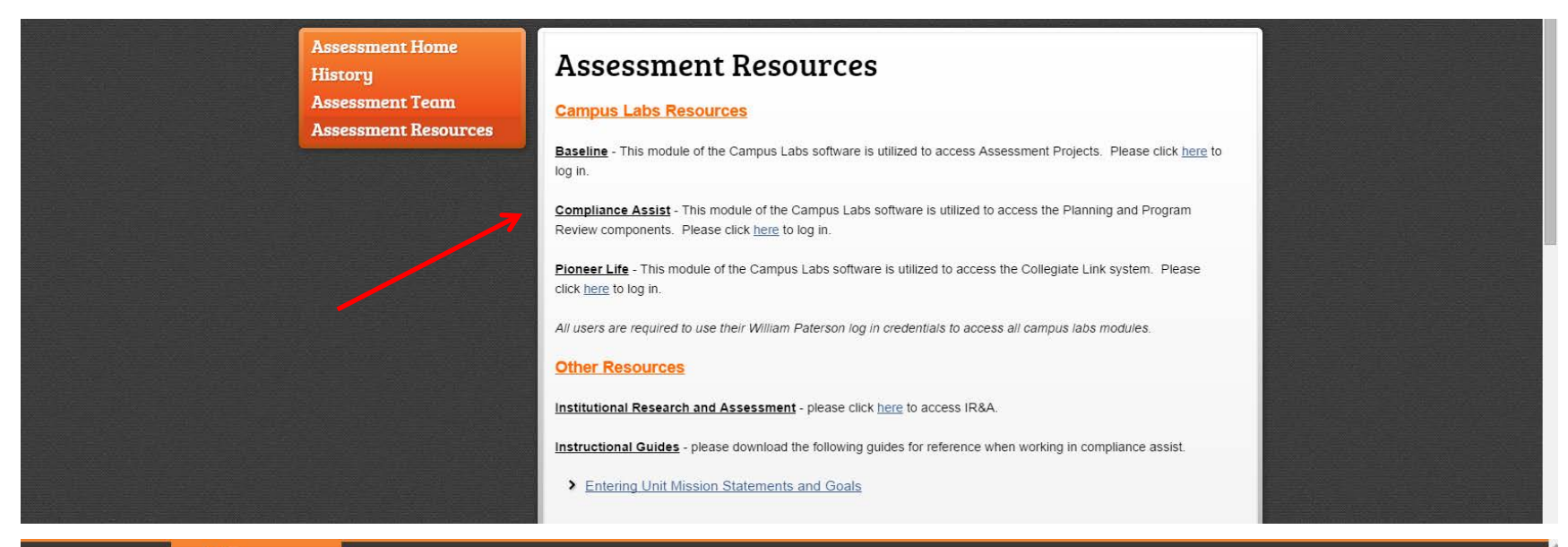

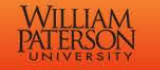

| ou nave cnosen william Paterson University a<br>password below, then click the Login button. | is your nome institution. Please enter your WP | u username and |
|----------------------------------------------------------------------------------------------|------------------------------------------------|----------------|
| Jsername                                                                                     |                                                |                |
|                                                                                              |                                                |                |
| assword                                                                                      | Forgot Your Password?                          | »              |
| _                                                                                            | Need Help?                                     | **             |
| Login                                                                                        |                                                |                |
|                                                                                              |                                                |                |

Home Employment Opportunities Campus Map Contact Us

William Paterson University 300 Pompton Rd Wayne NJ 07470 973-720-2000

# 2. Click on Planning

| Home       Settings       Image: Options         Available Web Sites       Image: Options       Welcome         Image: Option option option       Welcome to the William Paterson University Compliance Assist! landing site!         Image: Option option       Welcome to the William Paterson University Compliance Assist! landing site!         Image: Option option       Welcome to the William Paterson University Compliance Assist! landing site!         Image: Option option       Welcome to the William Paterson University Compliance Assist!         Image: Option option       Welcome to the William Paterson University Compliance Assist!         Image: Option       Welcome to the William Paterson University Compliance Assist! | Landing Site     WILLIAM     PATERSON     UNIVERSITY |                     | Welcome, Theresa Cruz Paul   Log Ou                                                             |
|----------------------------------------------------------------------------------------------------|------------------------------------------------------|---------------------|-------------------------------------------------------------------------------------------------|
| Tredentials         Credentials         Gallery         Program Review                                                                                                    | Home Settings                                        | missions<br>W<br>We | Options      /elcome elcome to the William Paterson University Compliance Assist! landing site! |
|                                                                                                    | Credentials<br>Gallery<br>Program Review             |                     |                                                                                                 |

# 3. Go to My Dashboard

| My Roles                                   | Strategic Plans<br>omes Assessments B                                                                | udget Roles                                                                    | AS Standards                                                               | Assessm                                                                         | ent Plans                                                                |
|--------------------------------------------|----------------------------------------------------------------------------------------------------|--------------------------------------------------------------------------------|----------------------------------------------------------------------------|---------------------------------------------------------------------------------|--------------------------------------------------------------------------|
| Roles to V                                 | ter Mission Statements, C<br>Plan, Student Success<br>Student Development C<br>iew: Responsible Only | tore Values, University S<br>Plan - Student Achieve<br>Goals, Enrollment Manaç | trategic Goals, Strateg<br>ment (SA) Goal, Stude<br>gement, Strategic Plan | ic Objectives, Activity St.<br>nt Success Plan - Camp<br>ning Worksheets, CAS G | atements, Student Success<br>us Climate (CC) Goal,<br>Seneral Standards, |
| -] Assistant Dir<br>Type<br>No items to di | rector<br>Number                                                                                     | Name                                                                           | Start                                                                      | Career Developi<br>End                                                          | ment & Advisement Center<br>Progress                                     |
|                                            | J 200                                                                                                |                                                                                |                                                                            |                                                                                 |                                                                          |

# 4. Click on the **Strategic Plans** tab

| Tionic Thy Basilboard The                                                                                                 |                                                                                                    |                                                                                                    |                                                                                                    |                                                                                                |
|----------------------------------------------------------------------------------------------------|----------------------------------------------------------------------------------------------------|----------------------------------------------------------------------------------------------------|----------------------------------------------------------------------------------------------------|------------------------------------------------------------------------------------------------|
| My Dashboard - Planni                                                                                                    | ng Items                                                                                                    |                                                                                                    |                                                                                                    |                                                                                                |
| My Roles Strategic P                                                                                                    | lans                                                                                                    | CAS Standards Assessment                                                                                                    | Plans                                                                                                    |                                                                                                |
| Learning Outcomes Assessments                                                                                             | Budget                                                                                                    | Roles                                                                                                    |                                                                                                    |                                                                                                |
|                                                                                                    | New Item                                                                                                    |                                                                                                    | E' 1.V                                                                                                    |                                                                                                |
|                                                                                                    |                                                                                                    |                                                                                                    | Fiscal Ye                                                                                                    | ear: FY 2013                                                                                   |
| <ul> <li>Academic Affairs</li> <li>Division of Enrollment Manager</li> <li>Division of Student Development</li> </ul>     | Number                                                                                                    | Name                                                                                                    | Start                                                                                                    | End                                                                                            |
| <ul> <li>Academic Affairs</li> <li>Division of Enrollment Manager</li> <li>Division of Student Developmer</li> </ul>      | Number                                                                                                    | Name<br>University Mission and Vision                                                                                                    | Fiscal Ye<br>Start<br>7/1/2012                                                                                                    | End<br>6/30/2013                                                                               |
| <ul> <li>Academic Affairs</li> <li>Division of Enrollment Manager</li> <li>Division of Student Developmer</li> </ul>      | Number                                                                                                    | Name<br>University Mission and Vision<br>Academic Excellence<br>Creating Knowledge                                                                                                    | Fiscal Ye<br>Start<br>7/1/2012<br>7/1/2012<br>7/1/2012                                                                                                    | End<br>6/30/2013<br>6/30/2013<br>6/30/2013                                                     |
| Academic Affairs     Division of Enrollment Manager     Division of Student Developmer     Division of Student Developmer | Number<br>E3                                                                                                    | Name University Mission and Vision Academic Excellence Creating Knowledge Diversity                                                                                                    | Fiscal Ye<br>Start<br>7/1/2012<br>7/1/2012<br>7/1/2012<br>7/1/2012                                                                                                    | End<br>6/30/2013<br>6/30/2013<br>6/30/2013<br>6/30/2013                                        |
| Academic Affairs     Division of Enrollment Manager     Division of Student Developmer                                    | Number<br>E                                                                                                    | Name         University Mission and Vision         Academic Excellence         Creating Knowledge         Diversity         Student Success                                                                                                    | Fiscal Ye           Start           7/1/2012           7/1/2012           7/1/2012           7/1/2012           7/1/2012           7/1/2012           7/1/2012                                                          | End<br>6/30/2013<br>6/30/2013<br>6/30/2013<br>6/30/2013<br>6/30/2013                           |
| Academic Affairs     Division of Enrollment Manager     Division of Student Developmer                                    | Number<br>53<br>Number<br>53<br>Number | Name         University Mission and Vision         Academic Excellence         Creating Knowledge         Diversity         Student Success         Offer Academic Programs of the Highest Quality                                                                                       | Fiscal Ye           Start           7/1/2012           7/1/2012           7/1/2012           7/1/2012           7/1/2012           7/1/2012           7/1/2012           7/1/2012           7/1/2012           7/1/2012 | End<br>6/30/2013<br>6/30/2013<br>6/30/2013<br>6/30/2013<br>6/30/2013                           |
| Academic Affairs     Division of Enrollment Manager     Division of Student Developmer     Division of Student Developmer | Number           50           50           50           50           50           50           50           50           50           50           50           50           50           50           50           50           50           50           50           50           50           50           50           50           50           50           50           50           50           50           50           50           50           50           50           50           50           50           50           50           50           50           50           50           50           50           50           50           50           50           50                                                                                                    | Name         University Mission and Vision         Academic Excellence         Creating Knowledge         Diversity         Student Success         Offer Academic Programs of the Highest Quality         Achieve Student Success by Increasing Matriculation, Retention and Graduation | Fiscal Ye           Start           7/1/2012           7/1/2012           7/1/2012           7/1/2012           7/1/2012           7/1/2012           7/1/2012           7/1/2012           7/1/2012           7/1/2012 | End<br>6/30/2013<br>6/30/2013<br>6/30/2013<br>6/30/2013<br>6/30/2013<br>6/30/2013<br>6/30/2013 |

5. Select your **department/functional area** from the drop down menu on the left side of page.

Click on the + to expand the menu(s)

| My Dashboard - Plann                                                                                            | ing Items          |                    |          |                  |                      |
|----------------------------------------------------------------------------------------------------|--------------------|--------------------|----------|------------------|----------------------|
|                                                                                                    |                    |                    |          |                  |                      |
| My Roles Strategic P                                                                                            | lans               | CAS St             | iandards | Assessment Plans |                      |
| Learning Outcomes Assessments                                                                                   | Budget             | Roles              |          |                  |                      |
| Table Eilfered By: Fiscal Year F                                                                                | Y 2013             |                    |          |                  |                      |
| Edit Filter Assessment F                                                                                        | Projects, Departme | ntal Mission & Goa | ls       |                  |                      |
|                                                                                                    |                    |                    |          |                  |                      |
| William Paterson University                                                                                     | 🔶 New Item         |                    |          |                  | Fiscal Year: FY 2013 |
| Academic Affairs                                                                                                |                    |                    |          |                  | E.J.                 |
| Division of Enrollment Manager                                                                                  | Nur                | nber               | Name     | Start            | End                  |
| Athletics                                                                                                    | No items found f   | or Career Services |          |                  |                      |
|                                                                                                    |                    |                    |          |                  |                      |
| Student Development                                                                                             |                    |                    |          |                  |                      |
| Alcohol, Tobacco & Oth                                                                                          |                    |                    |          |                  |                      |
| Assessment Services                                                                                             |                    |                    |          |                  |                      |
| Gareer Development & /                                                                                          |                    |                    |          |                  |                      |
| Career Services                                                                                                 |                    |                    |          |                  |                      |
| Counseling Health and                                                                                           |                    |                    |          |                  |                      |
| Disability Student Supp                                                                                         |                    |                    |          |                  |                      |
| The second second second for the second second second second second second second second second second second s |                    |                    |          |                  |                      |
| Residence Life/Housing                                                                                          |                    |                    |          |                  |                      |

#### 6. Select New Item

| My Dashuu                             | ard - Plannin                                 | g Items                 |                             |          |                 |     |
|---------------------------------------|-----------------------------------------------|-------------------------|-----------------------------|----------|-----------------|-----|
| My Poles                              | Stratonic Dian                                |                         | CARS                        | tandarde | Assassment Dian | e   |
| Learning Out                          | comes Assessments                             | Budaet                  | Roles                       |          | Assessment Fium |     |
| Academic                              | Affairs Enrollment Manager Student Developmen | Nur<br>No items found 1 | nber<br>for Career Services | Name     | Start           | End |
| Academic     Acian of     Division of | Affairs Enrollment Manager                    | Nui                     | nber                        | Name     | Start           | End |
| Athleti                               | cs                                            | No items found t        | for Career Selvices         |          |                 |     |
| Studer                                | nt Development                                |                         |                             | •        |                 |     |
| - As                                  | sessment Services                             |                         |                             |          |                 |     |
| 🖃 Ca                                  | reer Development & /                          |                         |                             |          |                 |     |
|                                       | Academic Advising I<br>Career Services        |                         |                             |          |                 |     |
|                                       | unseling, Health and                          |                         |                             |          |                 |     |
| La" Dis                               | ability Student Supp                          |                         |                             |          |                 |     |

# 7. Select Departmental Mission Statement

| My Roles Strategic Plans NSSE                                                                                                    | CAS Standards Assessment Plan                                                                                                    | as Learning Outcom Program Level As                                       | Administrative A                                                                     | Budget                                           |               |
|----------------------------------------------------------------------------------------------------|----------------------------------------------------------------------------------------------------|---------------------------------------------------------------------------|--------------------------------------------------------------------------------------|--------------------------------------------------|---------------|
| Table Filtered By:       Fiscal Year: FY 2015         Edit Filter       Mission Statements, 0         Statement, Goals, Stu                                    | Core Values, University Strategic Goals, Strategic Obje<br>Ident Development Learning Domains                                                                                                    | ctives, Activity Statements, Student Development Goals, Enrollment Manag  | tement, Departmental Goa                                                             | al, Departmenta                                  | al Mission    |
| William Paterson University                                                                                                    | 🗍 New Item                                                                                                    |                                                                           |                                                                                      | Fiscal                                           | Year: FY 2015 |
| H- Academic Affairs                                                                                                    | B Mission Statement                                                                                                    |                                                                           | <u>Start</u>                                                                         | End                                              | Progress      |
| Division of Student Development                                                                                                    | 💊 Core Value 🚳 University Strategic Goal                                                                                                    | idential Facilities strategic plan efforts to continue to improve goods/s | services 7/1/2014                                                                    | 6/30/2015                                        |               |
|                                                                                                    |                                                                                                    |                                                                           |                                                                                      |                                                  |               |
| <ul> <li>Campus Life</li> <li>Student Development</li> </ul>                                                                                                   | <ul> <li>Strategic Objective</li> <li>Activity Statement</li> </ul>                                                                                                    |                                                                           | 7/1/2012                                                                             | 6/30/2016                                        |               |
| Campus Life     Student Development     Assessment Services     Services                                                                                       | <ul> <li>Strategic Objective</li> <li>Activity Statement</li> <li>Student Development Goal</li> </ul>                                                                                                   |                                                                           | 7/1/2012                                                                             | 6/30/2016<br>6/30/2016                           |               |
| Campus Life  Student Development  Assessment Services  Career Development  Counseling, Health and Wellness  Dischills (Endept Counsel)                         | <ul> <li>Strategic Objective</li> <li>Activity Statement</li> <li>Student Development Goal</li> <li>Enrollment Management</li> </ul>                                                                    |                                                                           | 7/1/2012<br>7/1/2012<br>7/1/2012                                                     | 6/30/2016<br>6/30/2016<br>6/30/2016              |               |
| Campus Life  Student Development  Assessment Services  Career Development  Counseling, Health and Wellness  Disability Student Support  Residence Life/Housing | <ul> <li>Strategic Objective</li> <li>Activity Statement</li> <li>Student Development Goal</li> <li>Enrollment Management</li> <li>Departmental Goal</li> <li>Departmental Mission Statement</li> </ul> | evelop                                                                    | 7/1/2012           7/1/2012           7/1/2012           7/1/2012           7/1/2012 | 6/30/2016<br>6/30/2016<br>6/30/2016<br>6/30/2016 |               |

**8.** Complete the form by entering a **title** and **one sentence** from your departmental mission statement then click **save** *Repeat this step until each part of your mission statement has been entered into the system* 

| campuslabs 🙀 🏻 Pla             | Inning * william paterson university of New Jersey Christine Smith * | HEP    |
|--------------------------------|----------------------------------------------------------------------|--------|
| Home My Dashboard              | Institution Courses Reports Administration                           |        |
| Mv Dashboard - P               | lanninn Items<br>ent - Compliance Assist                             |        |
| Add New Unit Mi                | sion Statement                                                       |        |
| Title                          | 7/1/2012 I Choose Fiscal Year Dates                                  |        |
| End:<br>Progress:              | 6/30/2013 IIII                                                       |        |
| Providing Department:          | Residence Life/Housing                                               | 6111   |
| Responsible Roles:             | Manage 🗱 Delete Selected                                             |        |
|                                | Role         Permission           No Roles Selected                  |        |
| Mission Statement              |                                                                      |        |
| B ∠ U ≡ ≡ ≡<br>a @ % *) • (* • | ■■ 律 詳 注 注 Paragraph St • A • ③ •<br>梦 Ω • 象 象 Ⅲ • 园                 |        |
|                                |                                                                      | •<br>- |
|                                | Sate Sate & Close Calice                                             |        |
| . William Paterson Home Page   | Powered by Complian ← Assist ) © 2013 Campus Labs, LLC               |        |
|                                |                                                                      |        |

9. Once you select **Save** the tabs on the top right will appear. Select the **Related tab**.

| Service Learni        | ng Research - S | trategic Planning Worksheet - Compliance Assist                                                            |            |               |                                       |
|-----------------------|-----------------|----------------------------------------------------------------------------------------------------|------------|---------------|---------------------------------------|
| 🟅 Servi               | e Learni        | ng Research                                                                                                |            |               |                                       |
|                       |                 |                                                                                                    | View Edit  | Related Activ | ity Permissions                       |
| Items This St         | rategic Plann   | ing Worksheet Supports                                                                                     |            |               |                                       |
| 📥 Add 🛛 🛸             | Remove Sele     | cted                                                                                                    |            |               |                                       |
| Туре                  | Number          | Name                                                                                                    | Start Date | End Date      | Provider                              |
| Mission<br>Statement  |                 | Mission and Vision                                                                                         | 07/01/2012 | 06/30/2013    | Division of<br>Student<br>Development |
| Activity<br>Statement | 3.D2            | Ensure students are able to participate in community service<br>projects with surrounding towns and cities | 07/01/2012 | 06/30/2013    | William<br>Paterson<br>University     |
| Activity<br>Statement | 3.D1            | Provide opportunities for students to be civically engaged                                                 | 07/01/2012 | 06/30/2013    | William<br>Paterson<br>University     |
|                       |                 |                                                                                                    |            |               | ,, <b>,</b>                           |

William Paterson Home Page

Powered by Compliance Assist | @ 2013 Campus Labs, LLC | Lega

#### 10.Select Add

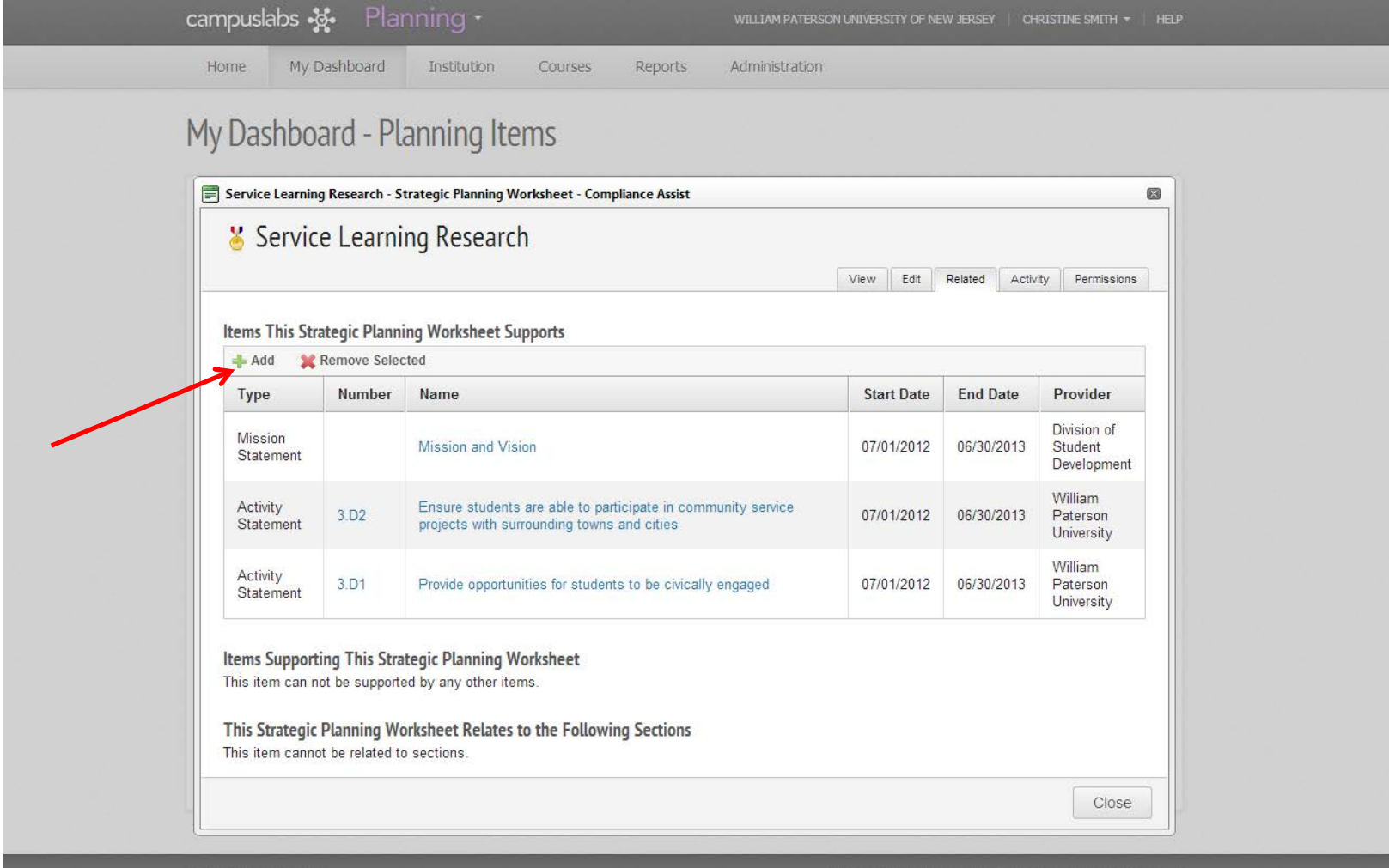

Powered by Compliance Assist | @ 2013 Campus Labs, LLC | Legal

11. Click on **William Paterson University** to display the University documents (Mission Statement, Core Values, & Strategic Plan). **Check the boxes** next to each statement that your selected Departmental Mission Statement supports.

| Add Related ItemCompliance Assist          |                   |                     |                                  |                                                                                  |                |               |          |
|--------------------------------------------|-------------------|---------------------|----------------------------------|----------------------------------------------------------------------------------|----------------|---------------|----------|
| Related Item Chooser                       |                   |                     |                                  |                                                                                  |                |               |          |
|                                            |                   |                     |                                  |                                                                                  |                |               | <u> </u> |
| Filter: Fiscal Year: F                     | Y 2013            |                     |                                  |                                                                                  |                |               |          |
| Edit Filter Mission State<br>Mission State | ments,<br>ment, C | Core Val<br>AS Gene | ues, Universit<br>eral Standards | y Strategic Goals, Activity Statements, Stud                                     | ent Developmen | t Goals, Unit |          |
| My Roles © All Roles                       |                   |                     |                                  |                                                                                  |                |               |          |
| William Paterson University                |                   |                     | Number                           | Name                                                                             | Start Date     | End Date      |          |
| Academic Affairs                           |                   | 5                   |                                  | University Mission and Vision                                                    | 07/01/2012     | 06/30/2013    |          |
|                                            |                   | ~                   |                                  | Academic Excellence                                                              | 07/01/2012     | 06/30/2013    | -        |
| - Athletics                                |                   |                     |                                  | Creating Knowledge                                                               | 07/01/2012     | 06/30/2013    | -        |
| ter Campus Life                            |                   | N                   |                                  | Diversity                                                                        | 07/01/2012     | 06/30/2013    |          |
| Alcohol, Tobacco & C                       |                   |                     |                                  | Student Success                                                                  | 07/01/2012     | 06/30/2013    |          |
| Assessment Services                        |                   | -                   | 1                                | Offer Academic Programs of the<br>Highest Quality                                | 07/01/2012     | 06/30/2013    |          |
| Counseling, Health ar                      |                   | -                   | 2                                | Achieve Student Success by Increasing<br>Matriculation, Retention and Graduation | 07/01/2012     | 06/30/2013    |          |
| i Residence Life/Housi                     | 7                 | <b>S</b>            | 3                                | Provide Students with Exceptional<br>Opportunities Beyond the Classroom          | 07/01/2012     | 06/30/2013    |          |
|                                            |                   | 1                   |                                  | Enhance the Sense of Community                                                   | 07/04/2042     | 00/20/2012    | +        |
|                                            |                   |                     |                                  |                                                                                  |                | Add Can       | cel      |

12. Click on Division of Student Development to display Divisional Documents (Mission, Vision, Values) **Check the boxes** next to each statement that your selected Departmental Mission Statement supports.

| / Dashhoard - Planni                                               | na li             | em               | S                               |                                                                      |                 |                |    |
|--------------------------------------------------------------------|-------------------|------------------|---------------------------------|----------------------------------------------------------------------|-----------------|----------------|----|
| Add Related ItemCompliance Assist                                  | ing in            | Lern             | 0                               |                                                                      |                 |                | _  |
| Related Item Chooser                                               |                   |                  |                                 |                                                                      |                 |                |    |
| Edit Filter Mission State<br>Mission State<br>My Roles © All Roles | ments,<br>ment, C | Core Va<br>AS Ge | alues, Univers<br>neral Standar | sity Strategic Goals, Activity Statements, Stu<br>ds                 | dent Developmer | nt Goals, Unit |    |
| I William Paterson University                                      |                   |                  | Number                          | Name                                                                 | Start Date      | End Date       | •  |
|                                                                    | 1                 | 5                |                                 | Mission and Vision                                                   | 07/01/2012      | 06/30/2013     |    |
|                                                                    |                   | 8                | 1                               | Recruitment and Retention                                            | 07/01/2011      | 06/30/2014     |    |
| - Athletics                                                        |                   | ×                | 2                               | Student Services                                                     | 07/01/2011      | 06/30/2014     |    |
|                                                                    |                   | ×                | 3                               | Learning Beyond the Classroom                                        | 07/01/2011      | 06/30/2014     |    |
| Student Development                                                |                   | 2                | 4                               | Eacilitate Students' Educational Growth                              | 07/01/2011      | 06/30/2014     | È: |
| Activity, robacco & C.<br>Assessment Services                      |                   | 8                | 5                               | Facilitate Students' Euclational Orowin<br>Development (Empowerment) | 07/01/2011      | 06/30/2014     |    |
| 🖽 Counseling, Health ar                                            |                   | 8                | 6                               | Student Experience                                                   | 07/01/2011      | 06/30/2014     |    |
| Disability Student Su                                              |                   | 8                | 7                               | Responsible Decision Making                                          | 07/01/2011      | 06/30/2014     |    |
| The Residence Life/Housi                                           |                   | 8                | 8                               | Personal Relationships                                               | 07/01/2011      | 06/30/2014     |    |
|                                                                    |                   | 8                | 9                               | Personal and Professional Success                                    | 07/01/2011      | 06/30/2014     |    |
|                                                                    |                   |                  |                                 |                                                                      |                 |                |    |

13. After selecting all applicable statements at the University and the Divisional level click Add.

| v Dashboard - Plannir                                | na lt      | em      | s              |                                                            |                 |               |  |
|------------------------------------------------------|------------|---------|----------------|------------------------------------------------------------|-----------------|---------------|--|
| Add Related ItemCompliance Assist                    | 1911       | GIT     | 40             |                                                            |                 |               |  |
| Related Item Chooser                                 | nents, I   | Core Va | alues, Univers | sity Strategic Goals, Activity Statements, Stu             | dent Developmer | t Goals, Unit |  |
| <ul> <li>Mission Stater</li> <li>My Roles</li> </ul> | ment, C    | AS Gei  | neral Standa   | ds                                                         |                 |               |  |
| I William Paterson University                        |            |         | Number         | Name                                                       | Start Date      | End Date      |  |
| Academic Affairs                                     |            | 5       |                | Mission and Vision                                         | 07/01/2012      | 06/30/2013    |  |
| Division of Student Developm                         |            | 8       | 1              | Recruitment and Retention                                  | 07/01/2011      | 06/30/2014    |  |
| Athletics                                            |            | 8       | 2              | Student Services                                           | 07/01/2011      | 06/30/2014    |  |
| Campus Life                                          |            | 8       | 3              | Learning Beyond the Classroom                              | 07/01/2011      | 06/30/2014    |  |
| Alcohol, Tobacco & C.                                |            | 8       | 4              | Facilitate Students' Educational Growth                    | 07/01/2011      | 06/30/2014    |  |
| - Assessment Services<br>⊯ Career Development &      |            | 8       | 5              | Facilitate Students' Personal<br>Development (Empowerment) | 07/01/2011      | 06/30/2014    |  |
| '⊞ <sup></sup> Counseling, Health ar                 | 1771)<br>1 | 8       | 6              | Student Experience                                         | 07/01/2011      | 06/30/2014    |  |
| Disability Student Su                                |            | 8       | 7              | Responsible Decision Making                                | 07/01/2011      | 06/30/2014    |  |
| In Residence Literriousi                             |            | 8       | 8              | Personal Relationships                                     | 07/01/2011      | 06/30/2014    |  |
|                                                      |            | 8       | 9              | Personal and Professional Success                          | 07/01/2011      | 06/30/2014    |  |
|                                                      |            | v       | 10             | Effecting Change                                           | 07/01/2011      | 06/30/2014    |  |

14. Review the related items that you have selected.

| Service Learn         | ce Learni | ng Research                                                                                                |            |               |                                   |
|-----------------------|-----------|----------------------------------------------------------------------------------------------------|------------|---------------|-----------------------------------|
|                       |           |                                                                                                    | View Edit  | Related Activ | rity Permissions                  |
| A REAL PROPERTY AND   |           |                                                                                                    |            |               | Division of                       |
| Mission<br>Statement  |           | Mission and Vision                                                                                         | 07/01/2012 | 06/30/2013    | Student<br>Development            |
| Activity<br>Statement | 3.D2      | Ensure students are able to participate in community service<br>projects with surrounding towns and cities | 07/01/2012 | 06/30/2013    | William<br>Paterson<br>University |
|                       |           |                                                                                                    | 07/01/2012 | 06/30/2013    | William                           |

William Paterson Home Page

Powered by Compliance Assist | @ 2013 Campus Labs, LLC | Lega

15. Repeat steps 7-14, this time selecting **Departmental Goal** instead of Departmental Mission Statement. Enter each departmental goal as a separate item and relate back to the University and Divisional documents in the same manner described above.

| My Roles Strategic Plans NSSE                                                                                             | CAS Standards Assessment                                                                                                    | Plans Learning Outcom                         | Program Level As                   | Administrative A          | Budget                   | t I        |  |
|----------------------------------------------------------------------------------------------------|----------------------------------------------------------------------------------------------------|-----------------------------------------------|------------------------------------|---------------------------|--------------------------|------------|--|
| Roles                                                                                                    |                                                                                                    |                                               |                                    |                           |                          |            |  |
| Table Filtered By:         Fiscal Year: FY 2015           Edit Filter         Mission Statements,<br>Statement, Goals, St | Core Values, University Strategic Goals, Strategi<br>udent Development Learning Domains                                                                                                    | : Objectives, Activity Statements, Student De | velopment Goals, Enrollment Man    | agement, Departmental Goa | al, Departmenta          | al Mission |  |
| William Paterson University     Academic Affairs     Division of Enrollment Management                                    | 🕂 New Item Fiscal Year: FY 201                                                                                                    |                                               |                                    |                           |                          |            |  |
|                                                                                                    | B Mission Statement                                                                                                    |                                               |                                    | <u>Start</u>              | End                      | Progress   |  |
| Division of Student Development     Athletics                                                                             | <ul> <li>Core Value</li> <li>University Strategic Goal</li> </ul>                                                                                                    | idential Facilities strategic plan ef         | fforts to continue to improve good | s/services 7/1/2014       | 6/30/2015                |            |  |
| ial− Campus Life<br>ial− Student Development                                                                              | Strategic Objective                                                                                                    |                                               |                                    | 7/1/2012                  | 6/30/20 <mark>1</mark> 6 |            |  |
| Assessment Services                                                                                                    | Student Development Goal                                                                                                    |                                               |                                    | 7/1/2012                  | 6/30/2016                |            |  |
| <ul> <li>Counseling, Health and Wellness</li> <li>Disability Student Support</li> </ul>                                   | Enrollment Management                                                                                                    |                                               |                                    | 7/1/2012                  | 6/30/2016                |            |  |
| Residence Life/Housing                                                                                                    | <ul> <li>Departmental Goal</li> <li>Departmental Mission Statement</li> </ul>                                                                                                    | evelop                                        |                                    | 7/1/2012                  | 6/30/20 <mark>1</mark> 6 |            |  |
| Housing and Residential Life Programs                                                                                     | ( the second second sec |                                               |                                    | 7/1/2012                  | 6/30/2016                |            |  |
| L Housing and Residential Life Programs                                                                                   |                                                                                                    |                                               |                                    |                           |                          |            |  |